## HOW TO PAY AN INVOICE ON CSS PORTAL

- **STEP 1.** MAKE SURE YOU ARE LOGGED IN TO YOUR ACCOUNT.
- **STEP 2.** Upon logging in, you will be directed to the home page. Click the Pay Invoice icon.

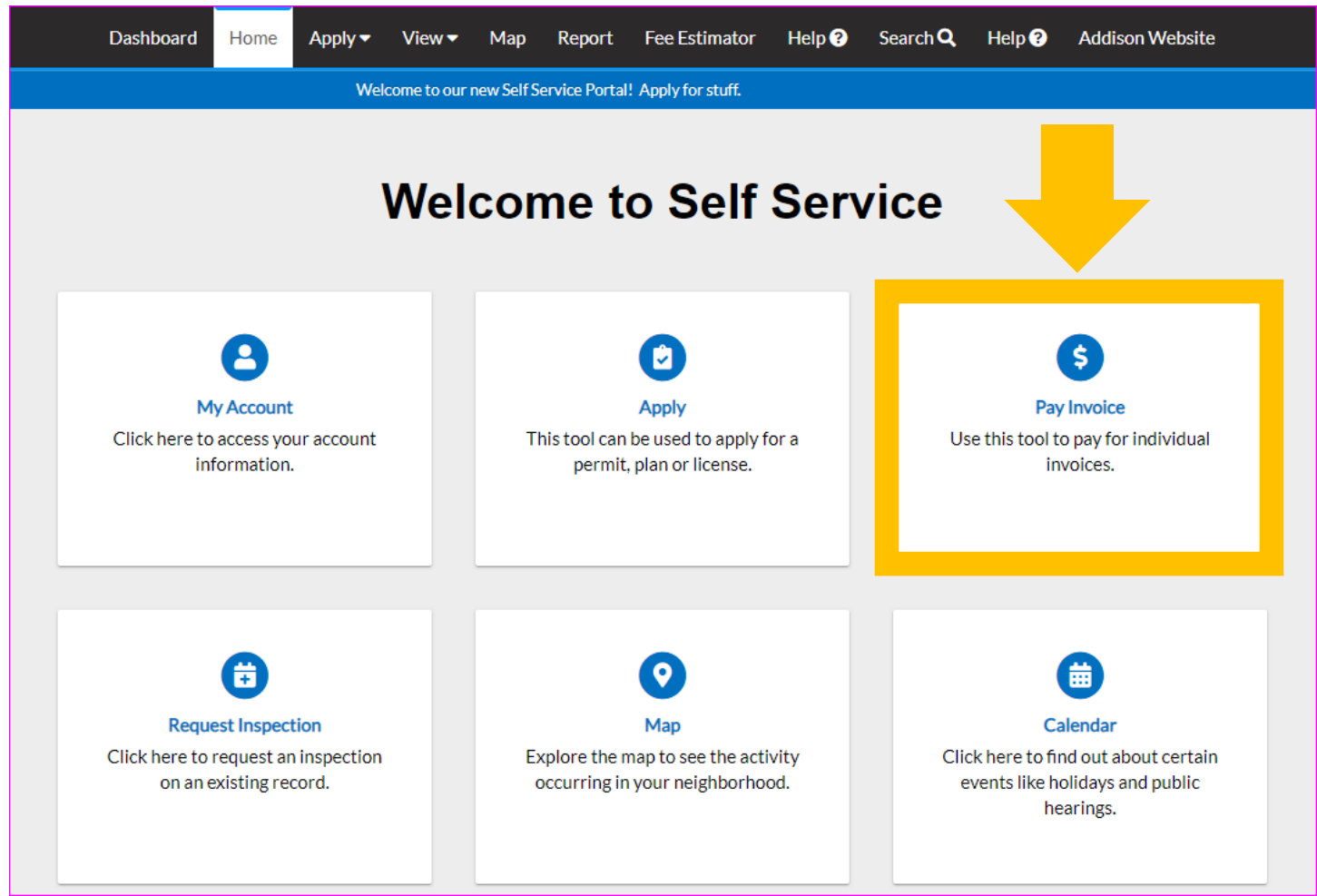

**STEP 3.** YOU WILL BE DIRECTED TO YOUR DASHBOARD. SCROLL DOWN THE PAGE TO MY INVOICES AND CLICK VIEW MY INVOICES TO VIEW ALL INVOICED ITEMS.

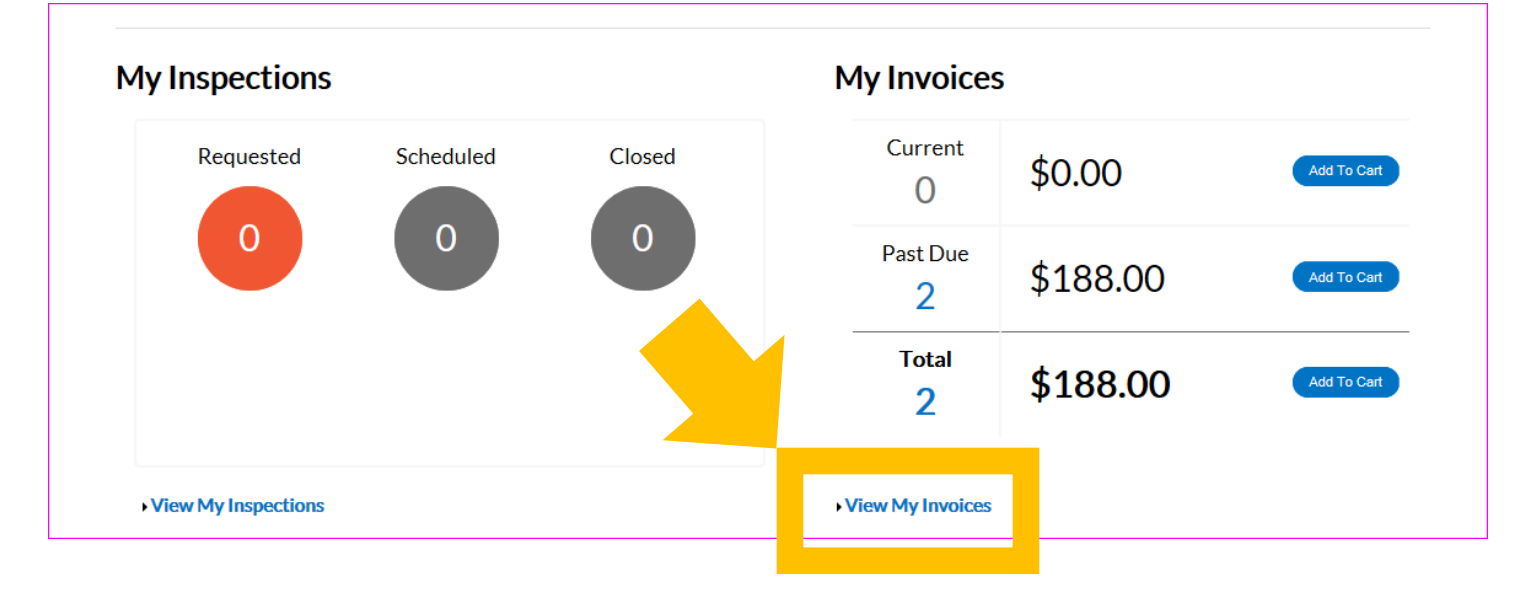

**STEP 4.** This page displays all invoices that have been created for your permit and/or plan requests. You can select to view by Paid, Unpaid, or Voided, or search a specific invoice by invoice number, permit/plan number, or address.

|                 | Dashboard              | Home          | Apply 🔻 | View 🔻 | Мар | Report | Fee Estimator   | He   | elp ?  | Search <b>Q</b>            | Help ?                 | Addison Website    |                    |
|-----------------|------------------------|---------------|---------|--------|-----|--------|-----------------|------|--------|----------------------------|------------------------|--------------------|--------------------|
| My Invoices     |                        |               |         |        |     |        |                 |      |        |                            |                        |                    |                    |
| Unpaid          | Paid                   | Voided        |         |        |     |        |                 |      |        |                            |                        |                    |                    |
|                 |                        |               |         |        |     |        |                 |      | Search | n for invoice nu           | umber, case            | number, or address | Q<br>Exact Match 🗌 |
| Display All In  | voices                 |               |         | Export |     |        |                 |      |        |                            |                        | Sort An            | nount Due          |
| Invoice Numb    | er                     | Amount<br>Due | t<br>St | atus   |     | c      | Case Number     |      |        | Address                    |                        |                    | Select All 🔳       |
| 00004286        |                        | \$50.00       | D       | ue     |     | C      | &S-2019-05-0090 | C    |        | 5290 BELT L<br>ADDISON, Te | INE RD<br>exas 75254   |                    |                    |
| 00004285        |                        | \$138.00      | ) Di    | ue     |     | C      | PLUMB2019-05-0  | 0062 | 2      | 16801 WEST<br>ADDISON, Te  | GROVE DR<br>exas 75001 |                    |                    |
| Results per pag | æ <mark>10 ∨</mark> 1- | 2 of 2 <      | .< < 1  | > >>   |     |        |                 |      |        |                            |                        |                    |                    |
|                 |                        |               |         |        |     |        |                 |      |        |                            |                        |                    |                    |

**STEP 5.** You can Select All to pay all invoiced items at the same time or chose individual items to pay them separately. Make your selection and Click Add to Cart.

| My Invoices           |               |          |                    |                                            |                 |
|-----------------------|---------------|----------|--------------------|--------------------------------------------|-----------------|
| Unpaid Paid           | Voided        |          |                    |                                            |                 |
|                       |               |          |                    | Search for invoice number, case num        | ber, or address |
|                       |               |          |                    |                                            | Exact Match 🗌   |
| Display All Invoices  | Y             | Export   |                    |                                            | Sort Amount Due |
| Invoice Number        | Amount<br>Due | Status   | Case Number        | Address                                    | Select All 🔳    |
| 00004286              | \$50.00       | Due      | C&S-2019-05-0090   | 5290 BELT LINE RD<br>ADDISON, Texas 75254  |                 |
| 00004285              | \$138.00      | Due      | CPLUMB2019-05-0062 | 16801 WESTGROVE DR<br>ADDISON, Texas 75001 |                 |
| Results per page 10 💙 | 1-2 of 2 <<   | < 1 > >> |                    |                                            |                 |
|                       |               |          |                    |                                            | Add To Car      |

**STEP 6.** YOUR SHOPPING CART WILL SHOW THE ITEM YOU SELECTED. TAKE A MOMENT TO REVIEW THE ITEM. WHEN READY, CLICK CHECK OUT TO PROCEED.

|               | Dashboard            | Home    | Apply 🔻 | View 🕶       | Мар      | Report    | Fee Estimator                          | Help ?               | Search <b>Q</b> | Help ? | Addison Website |
|---------------|----------------------|---------|---------|--------------|----------|-----------|----------------------------------------|----------------------|-----------------|--------|-----------------|
|               |                      |         |         |              |          |           |                                        |                      |                 |        |                 |
| Shopping C    | art                  |         |         |              |          |           |                                        |                      |                 |        |                 |
|               |                      |         |         |              |          |           |                                        |                      |                 |        | Total \$138.00  |
|               |                      |         |         |              |          |           |                                        |                      |                 |        | Check Out       |
| In            | voice: 0000428       | 85      |         |              |          | Descrip   | tion: NONE                             |                      |                 |        |                 |
| Due           | <b>Date:</b> 05/13/2 | 019     |         |              |          | Bi<br>Con | illing Town of Ac<br>tact: (Knope, Les | ldison Deve<br>slie) | lopment Servi   | ces    | \$138.00        |
| Case N        | lumber               | Project | :       | Case         | e Addres | s         |                                        | A                    | Amount Due      |        | Remove          |
| CPLUN<br>0062 | 4B2019-05-           |         |         | 1680<br>7500 | D1 WEST  | GROVE DI  | R ADDISON Texa                         | s \$                 | 5138.00         |        | Top   Main Menu |
|               |                      |         |         |              |          |           |                                        |                      |                 |        | Total \$138.00  |
|               |                      |         |         |              |          |           |                                        |                      |                 |        | Check Out       |

**STEP 7.** Now you will be able to enter your Cardholder and Credit Card Information. When finished, click Pay Now.

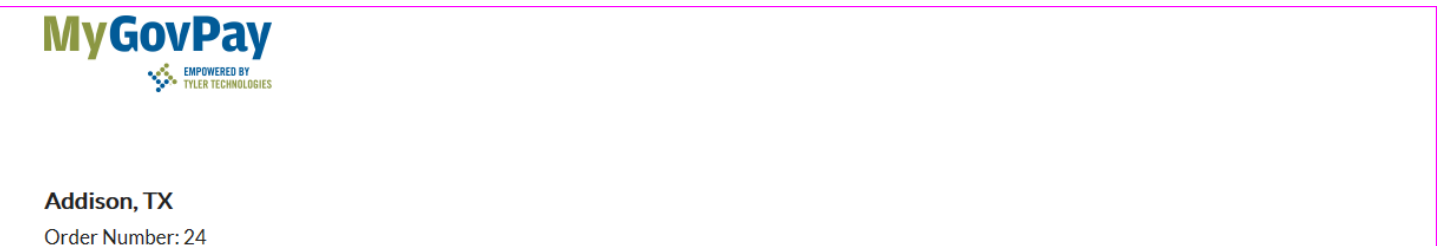

Monday, May 13, 2019

| nvoice# Ite     | m Description | Quantity           | Unit Price      | Total Pric           |
|-----------------|---------------|--------------------|-----------------|----------------------|
| 00004285 NC     | INE           | 1                  | \$138.00        | \$138.0              |
|                 |               |                    | Item Total:     | \$138.0              |
|                 |               |                    | Order Total:    | \$138.0              |
| ayment Details  |               |                    |                 |                      |
|                 |               |                    |                 | *all fields are requ |
| Cardholder Name |               | Billing Street     |                 | Billing Zip Code     |
| Leslie Knope    |               | 16801 Westgrove Dr |                 | 75001                |
| Card Type       |               | Card Number        | Expiration Date |                      |
| MasterCard      | ~             | 5111111111111      | 03 - Mar        | 2022                 |
| CVV Code        |               |                    |                 |                      |
| 311             |               |                    |                 |                      |
|                 | 2             | Pay Now - \$138.00 |                 |                      |
|                 |               |                    |                 |                      |

1

**STEP 8.** AT THE TOP OF THE PAGE YOU WILL SEE A CONFIRMATION THAT YOUR PAYMENT WAS SUCCESSFULLY PROCESSED. CLICK CONTINUE TO SITE TO BE DIRECTED BACK TO THE CSS PORTAL.

| 9                   |                                                              |                                                                                                    |                                                                                                    |
|---------------------|--------------------------------------------------------------|----------------------------------------------------------------------------------------------------|----------------------------------------------------------------------------------------------------|
| essfully processed. |                                                              |                                                                                                    |                                                                                                    |
| Item Description    | Quantity                                                     | Unit Price                                                                                                    | Total Price                                                                                                    |
| NONE                | 1                                                            | \$138.00                                                                                                    | \$138.00                                                                                                    |
|                     |                                                              | Item Total:                                                                                                    | \$138.00                                                                                                    |
|                     | Continue to site                                             | Order Total:                                                                                                    | \$138.00                                                                                                    |
| OU WILL BE DIRECTI  | ED BACK TO THE CSS PORTAL<br>Map Report Fee Estimator Held ? | Search Q Help (?)                                                                                                    | Addison Website                                                                                                    |
|                     |                                                              |                                                                                                    |                                                                                                    |
|                     | essfully processed.                                          | exsfully processed.    Item Description Quantity   NONE 1   Continue to site   Continue to site   OU WILL BE DIRECTED BACK TO THE CSS PORTAL   d Home Apply View    Map Report Fee Estimator Help • | *<br>restully processed.<br>MONE 1 Unit Price<br>NONE 1 \$138.00<br>Item Total:<br>Corder Total:<br>Corder Total:<br>Corder Total:<br>Corder Total:<br>Corder Total:<br>Corder Total:<br>Corder Total:<br>Corder Total:<br>Corder Total:<br>Corder Total:<br>Continue to site<br>COU WILL BE DIRECTED BACK TO THE CSS PORTAL.<br>d Home Apply View Map Report Fee Estimator Help @ Search Q Help @ |

Your transaction was processed successfully. Your invoices tied to this order have been updated accordingly. An e-mail has been sent to you with your receipt.

## YOU WILL ALSO RECEIVE AN EMAIL CONFIRMATION OUTLINING YOUR PAYMENT DETAILS.

|                      |                  | ation    | Addiso     | I, IA 📖        |
|----------------------|------------------|----------|------------|----------------|
| noreply@m<br>to me 💌 | ygovpay.com      |          |            |                |
| MyG                  |                  | IGIES    |            |                |
| Addison, T           | X                |          |            |                |
| Pay                  | ment Date        |          | Monday     | , May 13, 2019 |
| Ord                  | er Number        |          |            | 24             |
| Line Items           |                  |          |            |                |
| Invoice #            | Item Description | Quantity | Unit Price | Total Price    |
| 00004285             | NONE             | 1        | \$138.00   | \$138.00       |
|                      | Item Total       |          |            | \$138.00       |
| C                    | Order Total      |          |            | \$138.00       |
|                      | your payment     |          |            |                |